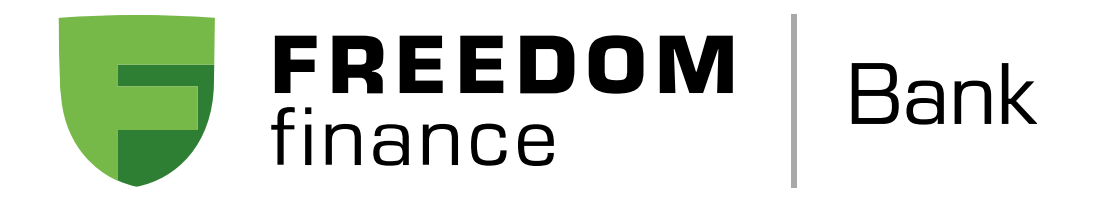

## Как подключить карту к Apple Pay на смартфоне

**1.** Зайдите в приложение **Wallet** и нажмите + в правом углу

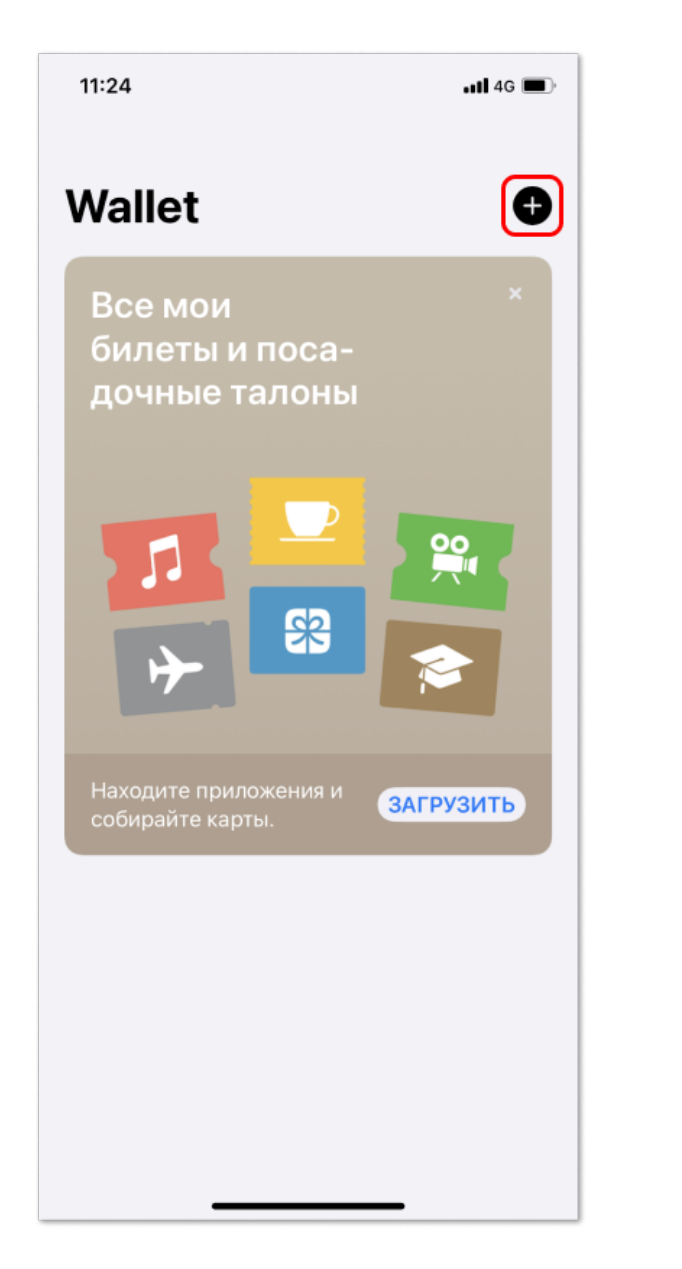

4. Проверьте корректность данных карты

📲 4G 🔲

и нажмите Далее

11:25

**2.** Ознакомьтесь с информацией об Apple Pay и нажмите **Дальше** 

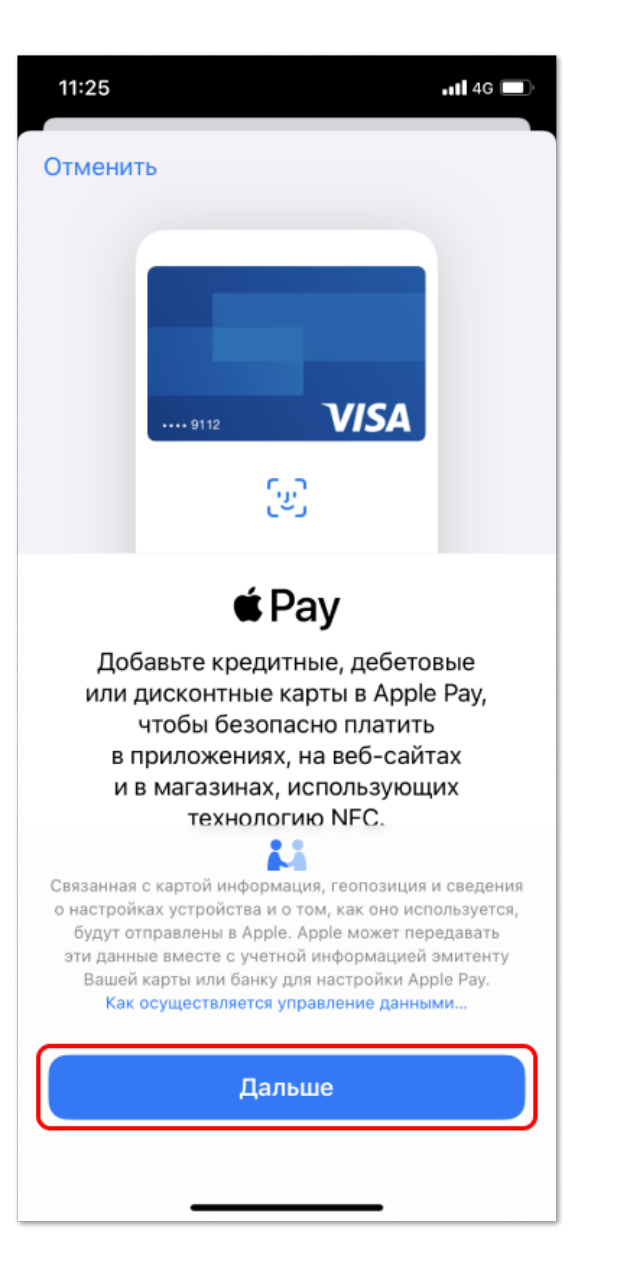

5. Укажите срок действия карты и CVV / CVC

11:28 **n1|** 4G

**3. Отсканируйте** нужную банковскую карту. Если под рукой нет физической карты, нажмите **Ввести данные карты вручную** 

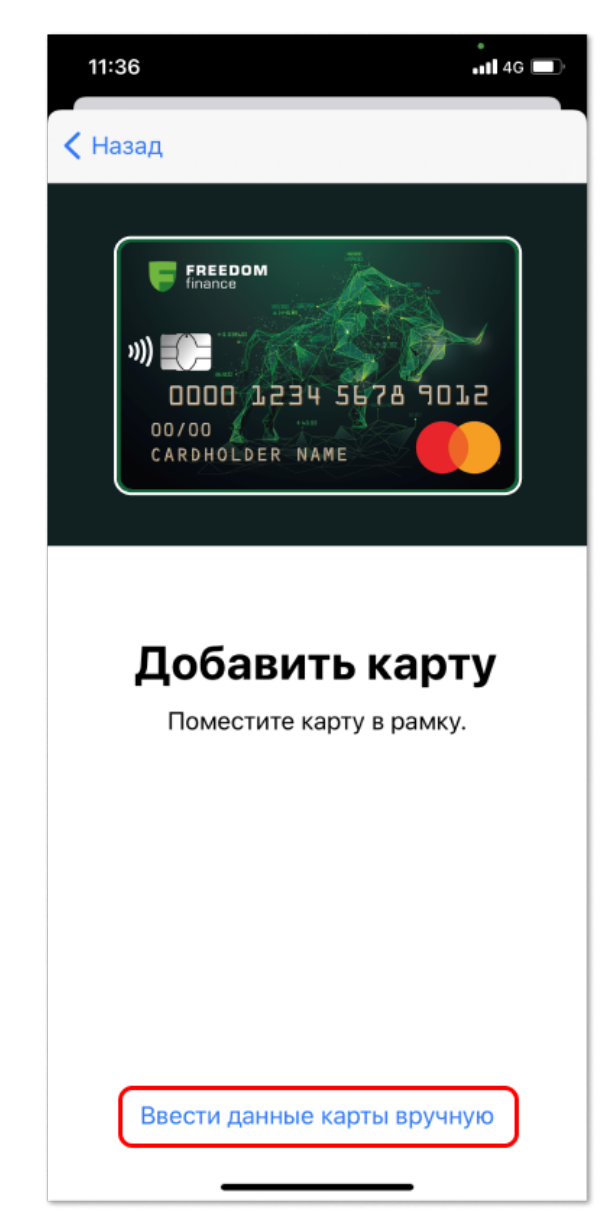

**6.** После ознакомления с «Условиями использования токена», необходимо их **Принять** 

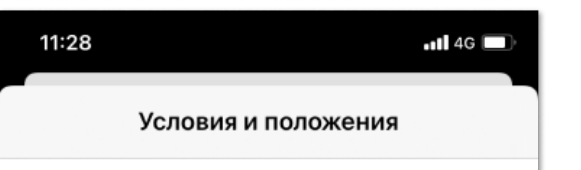

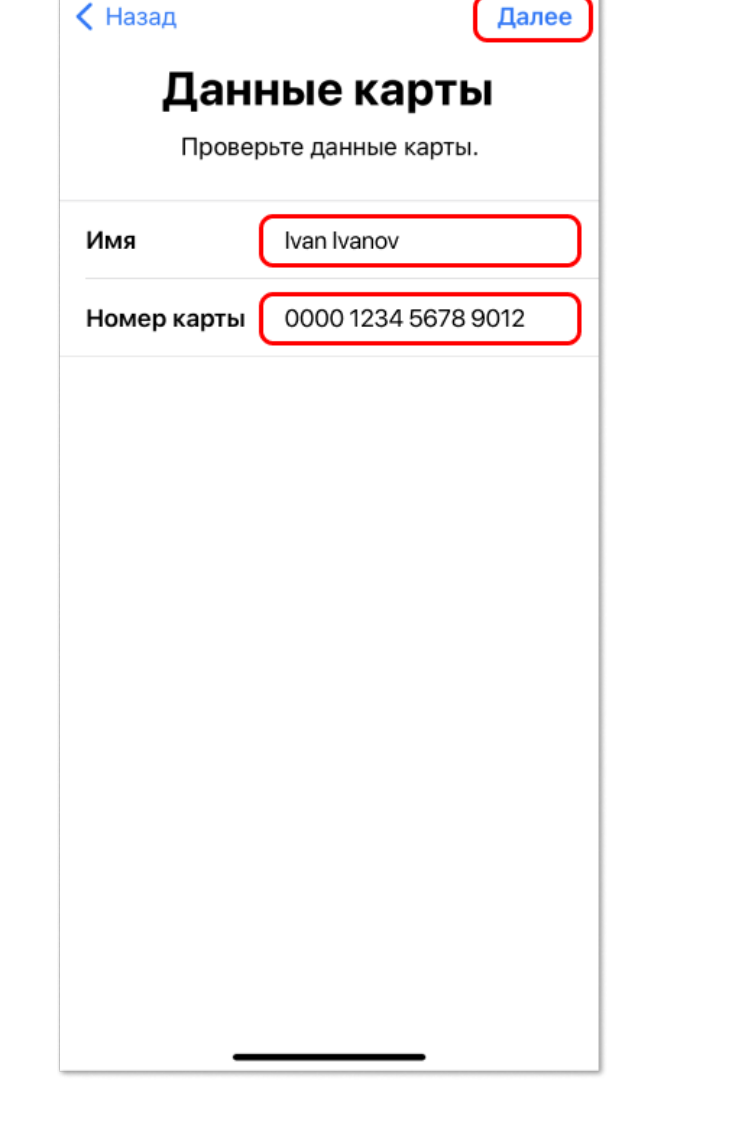

**7.** Выберите метод идентификации держателя карты Банка с помощью одноразового **СМС-кода** 

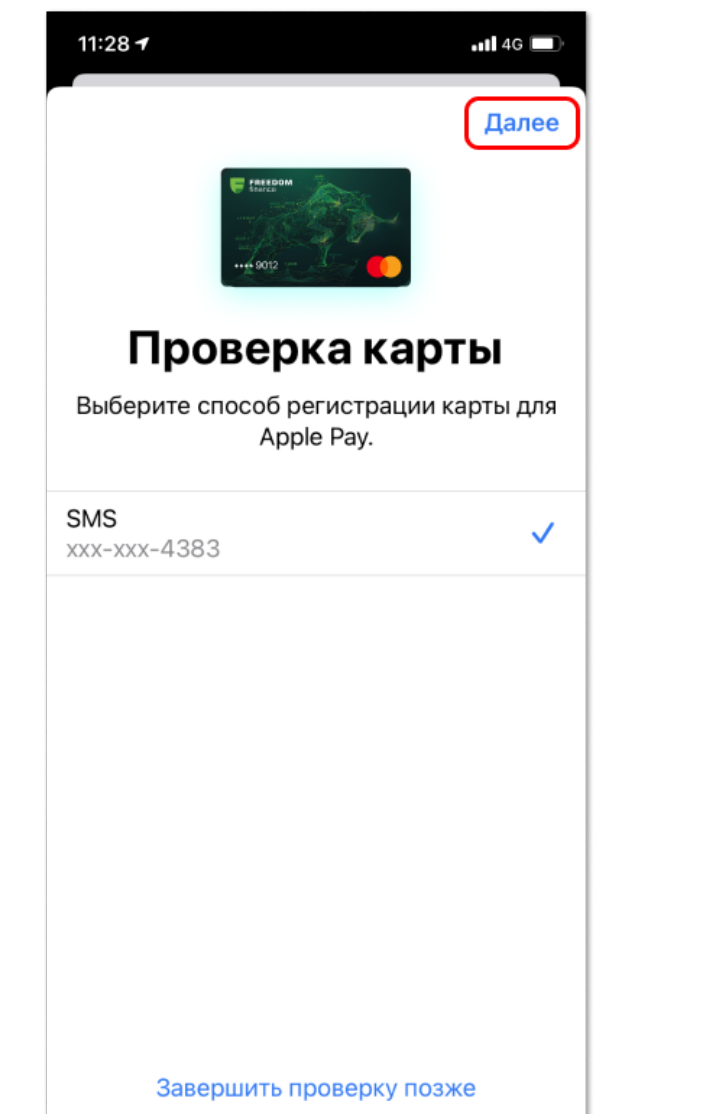

| Добавление<br>карты        |  |
|----------------------------|--|
| Связь с эмитентом карты    |  |
| Действительна до 12 / 2024 |  |
| Код безопасности 111       |  |
|                            |  |
|                            |  |
|                            |  |
|                            |  |
|                            |  |
|                            |  |
|                            |  |
|                            |  |
|                            |  |

## 8. Введите код из СМС

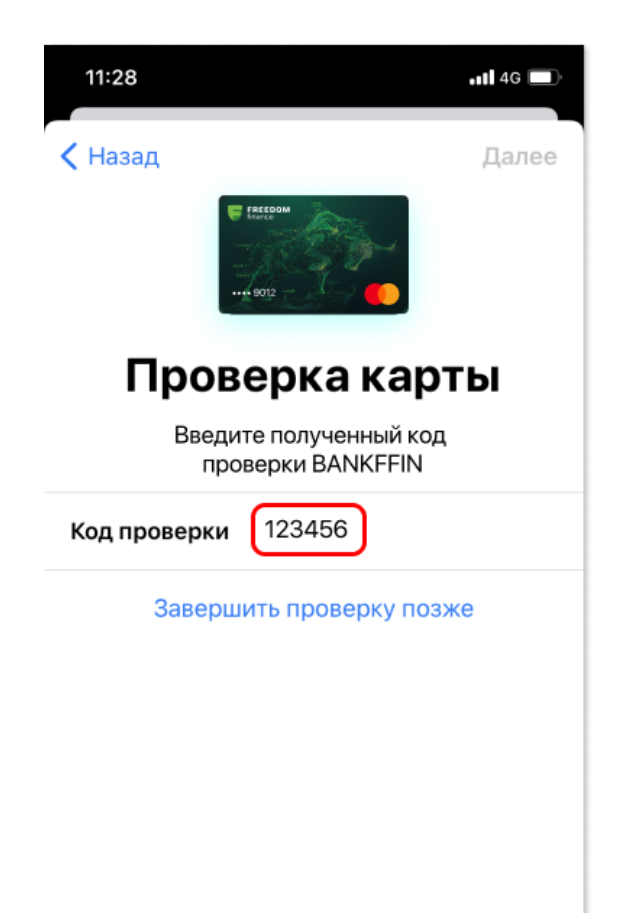

| УСЛОВИЯ ИСПОЛЬЗОВАНИЯ ТОКЕНА                                                                                                    |  |
|----------------------------------------------------------------------------------------------------|--|
| Платежный мобильный сервис – сервис Apple Distribution<br>International, позволяющий использовать устройство держателя<br>карточки (мобильный телефон, смартфон, смарт-часы,<br>поддерживающие функцию бесконтактных технологий, а также<br>планшетный моноблочный персональный компьютер и прочие<br>аналогичные устройства) для проведения транзакций с<br>использованием Токена. |  |
| Токен – уникальный цифровой идентификатор, заменяющий собой<br>информацию о платежной карточке и ее реквизитах. Токен<br>привязывается к конкретному устройству держателя карточки,<br>посредством которого была осуществлена Токенизация.                                                                                                    |  |
| Токенизация – процесс, в результате которого создается Токен.                                                                                                    |  |
| 1. Токенизация платежной карточки:                                                                                                    |  |
| <ul> <li>-осуществляется держателем карточки самостоятельно с<br/>использованием своего устройства и Платежного мобильного<br/>сервиса;</li> </ul>                                                                                                    |  |
| -возможна только для действующих платежных карточек,<br>выпущенных АО «Банк Фридом Финанс Казахстан» (далее Банк);                                                                                                    |  |
| -осуществляется без взимания Банком дополнительных комиссий.<br>Комиссионное вознаграждение Банка за услуги, предоставляемые в<br>связи с выпуском и обслуживанием платежных карточек,<br>оплачивается держателем карточки в соответствии с тарифами<br>Банка                                                                                                    |  |
| <ul> <li>не влечет изменения условий использования и обслуживания<br/>платежной карточки.</li> </ul>                                                                                                    |  |
| 2. Токен, сгенерированный на одном устройстве, не подлежит<br>использованию на другом устройстве. Для каждой платежной<br>карточки и для каждого устройства требуется отдельная<br>токенизация. 3. Токен может использоваться для проведения<br>транзакций в пунктах обслуживания, оснащенных терминалами с<br>функцией бесконтактных платежей, а также в сети Интернет. В          |  |
| Не принимать Принять                                                                                                    |  |
|                                                                                                    |  |

## **9. Готово!** Можете оплачивать покупки смартфоном в терминалах с поддержкой NFC

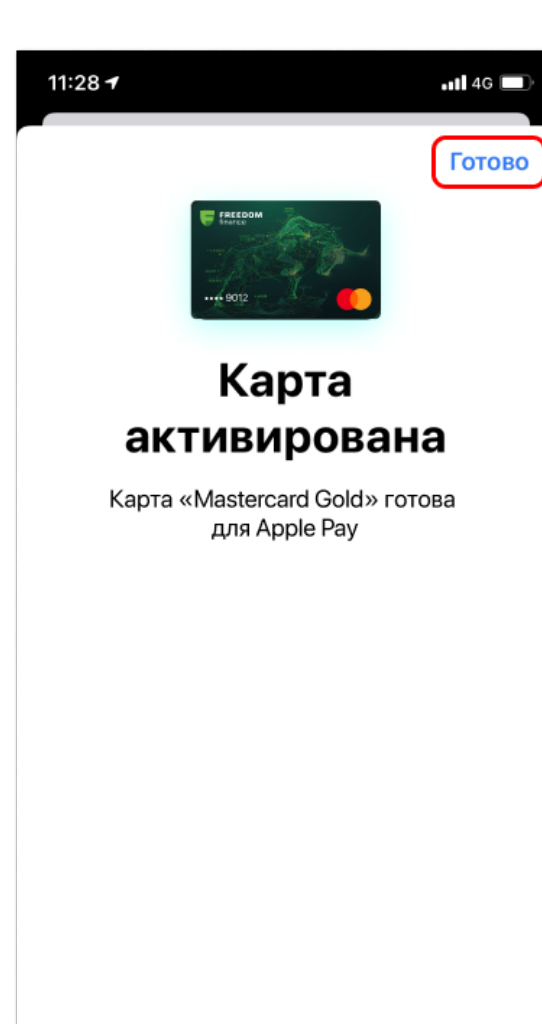

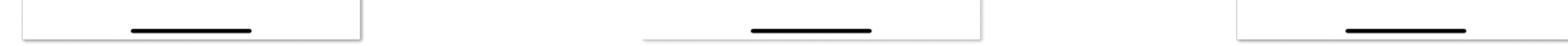